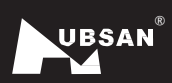

CE

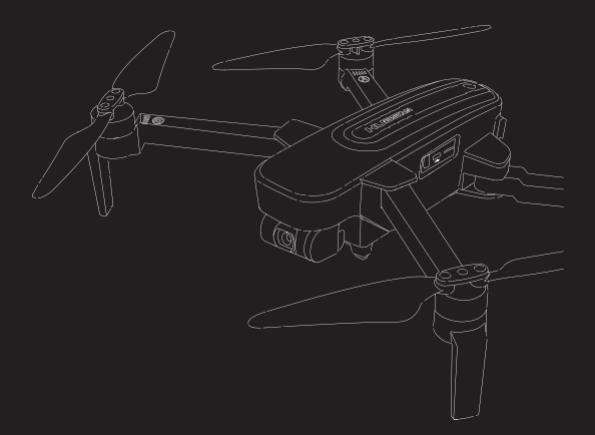

# ZINO PRO

«Uživatelský manuál»

Verze 2.0

#### Zřeknutí se odpovědnosti a varování

Všichni uživatelé si musí před použitím jakéhokoli produktu Hubsan přečíst tyto provozní pokyny a prohlášení o zřeknutí se odpovědnosti. Používáním produktů Hubsan uživatelé zároveň akceptují veškerou odpovědnost za své chování, jednání a veškeré důsledky z toho vyplývající. Tyto výrobky mohou být použity pouze k účelům, které jsou v souladu s místními předpisy, podmínkami, platnými zásadami a pokyny, které může společnost Hubsan zpřístupnit. Uživatelé souhlasí s tím, že budou tyto smluvní podmínky, spolu se všemi relevantními zásadami / směrnicemi stanovenými společností Hubsan, dodržovat.

#### Instrukce

V různých oblastech jsou některé funkce létání produktu omezeny. Jakmile tento produkt použijete, má se za to, že jste si pečlivě přečetli příslušná nařízení ICAO, ustanovení o místní regulaci vzdušného prostoru a předpisy upravující UAV. Přebíráte veškerou odpovědnost za jakékoli nedodržení výše uvedeného, jste zodpovědní za důsledky vašeho jednání.

#### Požadavky na letové prostředí

(1) Najděte otevřené prostředí bez výškových budov a vysokých překážek (např. stromů). V blízkosti budov a překážek mohou být značně oslabeny signály řízení letu a GPS signály, Funkce používající GPS, jako je režim GPS a návrat domů, nemusí fungovat správně.

(2) Nelétejte ve špatných povětrnostních podmínkách (když je vítr, déšť, mlha).

(3) Létejte s dronem při ovzduší o teplotním rozsahu 0-40 °C.

(4) Při létání se vyhýbejte překážkám, davům lidí, drátům s vysokým napětím, stromům atd.

(5) Abyste zabránili oslabení signálu, nelétejte v elektromagnetickém prostředí (Rádio stanice, továrny na elektřinu atd.)

- (6) H501A nelze použít v polárním kruhu nebo na Antarktidě.
- (7) Nelétejte v zakázaných zónách.
- (8) Nelétejte v okolí s výskytem rušení (např. stožáry s vysokým napětím).

## Důležité bezpečnostní informace

#### Používání

Při používání buďte opatrní. Malé elektronické částice mohou být jednoduše poškozeny při pádu nebo kontaktu s tekutinou. Abyste zabránili jakémukoli zranění, nepoužívejte dron, když je poškozený.

#### Údržba

Neotevírejte, ani se nepokoušejte opravovat produkt sami. Kontaktujte firmu Hubsan, nebo autorizovaného prodeice. Pro více informací navštivte naše webové stránky www.hubsan.com.

#### Baterie

Baterii nerozebírejte, nemačkejte, nepalte, ani s ní neházejte. Nezkratujte ani nedávejte kontakt baterie na kov. Nevystavujte baterii teplotám nad 60°C. Před letem baterii nabijte. K nabíjení použijte nabíječku určenou společností Hubsan. Baterii uchováveite mimo dosah dětí a v suchém prostředí.

#### Létání

Při létání dbeite na své zdraví a na zdraví lidí ve vašem okolí.

- Nelétejte ve špatných povětrnostních podmínkách.
- Nesnažte se dron chytit po čas letu.
- Tento produkt je určen pro zkušenější piloty starší 14 let.

 Na konci každého letu vypněte motory dronu a odpoite ho od napájení. Poté můžete vypnout dálkové ovládání.

#### Před použitím si přečtěte prohlášení o odpovědnosti a bezpečnostní pokyny.

#### Vysvětlení symbolů:

Zakázaná operace

- Instrukce

∧ Důležité

Vysvětlení

#### Tipy k použití

Společnost Hubsan vytvořila následující provozní a bezpečnostní materiály:

Quick start guide (Rychlý návod)

#### Bezpečnostní upozornění Hubsan pro lithium-polymerové (LIPO) baterie

LiPo baterie se liší od konvenčních baterií tím, že jejich chemický obsah je uzavřen v relativně lehkém fóliovém obalu. To má výhodu v tom, že se významně snižuje jejich hmotnost, ale jsou tak zranitelnější, pokud se s nimi bude manipulovat hrubě nebo nevhodně. Stejně jako u všech baterií existuje riziko požáru nebo výbuchu, pokud jsou ignorovány bezpečnostní postupy:

- Pokud neplánujete produkt používat delší dobu, uchovávejte baterii nabitou na ~50 %, abyste zachovali její životnost a výkon.
- Pro nabíjení používejte nabíječky firmy Hubsan.
- Vybíjejte baterii při proudu 5 C, nebo nižším. Chcete-li se vyhnout poškození baterie vybíjením, dobu vybíjení neprodlužujte.
- Abyste se vyhnuli požáru, nenabíjejte baterie na koberci.
- Baterie, které nepoužíváte přes 3 měsíce, musíte znovu nabít.
- 1. Nerozebírejte ani nesestavujte baterii.
  - 2. Nezkratujte baterii.
  - 3. Nepoužívejte ani nenabíjejte baterii v blízkosti zdrojů tepla.
  - 4. Nevystavujte baterii kontaktu s vodou ani jinými tekutinami.
  - 5. Nenabíjejte baterie na slunci nebo blízko ohně.
  - 6. Nepropichujte ani nevystavujte baterii žádným druhům síly.
  - 7. Baterii nevyhazujte.
  - Nikdy nenabíjejte baterii, která byla poškozená, zdeformovaná nebo nabobtnaná.
  - 9. Nepájejte baterii ani nepájejte v její blízkosti.
  - 10. Nepřebíjejte baterii.
  - 11. Nepoužívejte zpětné nabíjení ani neobracejte polaritu baterie.
  - Nepřipojujte baterii k nabíječce do auta, k cigaretovému zapalovači ani k jakémukoli nekonvenčnímu zdroji energie.
  - 13. Tato baterie není určena pro všechna zařízení.
  - 14. Nedotýkejte se žádného tekutého odpadu ani jiného vedlejšího produktu z baterií. Pokud se pokožka, nebo oděv dostane do kontaktu s těmito látkami, opláchněte je prosim vodou!
  - 15. Nemíchejte jiné typy baterií s lithiovými bateriemi.
  - 16. Nepřekračujte stanovenou dobu nabíjení.
  - 17. Nevkládejte baterii do mikrovlnné trouby ani do míst s vysokým tlakem.
  - 18. Nevystavujte baterii slunci.
  - 19. Nepoužívejte v prostředích s vysokou statickou elektřinou (64 V a více).
  - 20. Nepoužívejte ani nenabíjejte při teplotách pod 0°C a nad 45°C.
  - Pokud nově zakoupená baterie vytéká, zapáchá, nebo jste objevili jiné abnormality, okamžitě se obraťte na prodejce.
  - 22. Uchovávejte mimo dosah dětí.
  - 23. Používejte vyhrazenou nabíječku a dodržujte všechny požadavky na nabíjení.
  - Nezletilí, kteří používají baterii a její vyhrazenou jednotku, musí být vždy pod dohledem dospělé osoby.

## Obsah

| Důležité bezpečnostní informace    |    |
|------------------------------------|----|
| Používání této příručky            |    |
| Přečtěte si před prvním letem      |    |
| 1. Dron                            | 04 |
| 1.1 Shrnutí komponentů             | 04 |
| 1.2 Nabíjení baterie               | 04 |
| 1.3 Instalace baterie              | 04 |
| 1.4 Instalace a odstranění vrtulí  | 05 |
|                                    |    |
| 2. Dálkový ovladač                 | 05 |
| 2.1 Shrnutí dálkového ovládání     | 05 |
| 2.2 Shrnutí funkcí ovladače        | 05 |
| 2.3 Připojení k mobilnímu zařízení | 07 |
| 2.4 Nabíjení dálkového ovladače    | 07 |
| 2.5 Naklonění antény ovladače      | 08 |
| 3 Létání                           | 08 |
| 3.1 Stáhnutí aplikace              | 08 |
| 3.2 Návod hlavním rozhraním        | 09 |
| 3.3 Spárování dronu                | 09 |
| 3.4 Kalibrace                      | 11 |
| 3.4.1 Horizontální                 | 11 |
| 3.4.2 Kompasu                      | 11 |
| 3.4.3 Test přesnosti GPS           | 12 |
| 3.5 Zapnutí/vypnutí motorů         | 13 |
|                                    |    |

|   | 4. Ovládání letu                 | 14 |
|---|----------------------------------|----|
|   | 4.1 Režim řízení letu            | 14 |
|   | 4.2 Orientační kontrolky         |    |
| 4 | (Jednobarevné)                   | 14 |
| 4 | 4.3 Návrat domů                  | 15 |
| 4 | 4.4 Hledání přistávacího místa   | 17 |
| 4 | 4.5 Chytrý letový režim          | 18 |
| 5 | 4.5.1 Bezhlavý režim             | 18 |
|   | 4.5.2 Kreativní video            | 18 |
| 5 | 4.5.3 Následování obrazu         | 19 |
| 5 | 4.5.4 Orbitové kroužení          | 19 |
| 5 | 4.5.5 Létání po bodech           | 19 |
| 7 | 4.5.6 Přímočarý let              | 20 |
| 7 | 4.6 Kamera a gimbal              | 21 |
| В | 4.6.1 Kamera                     | 21 |
| В | 4.6.2 SD slot kamery             | 21 |
| В | 4.6.3 Nastavení os náklonu       |    |
| 9 | gimbalu                          | 22 |
| 9 | 4.7 Chytré ochranné funkce       | 22 |
| 1 | 4.7.1 Ochrana proti nízké bateri | 22 |
| 1 | 4.7.2 Ochrana proti ztrátě       | 23 |
| 1 | kontroly                         |    |
| 2 | Často kladené dotazy             | 24 |
| 3 | Seznam částí a příslušenství     |    |
|   | Zřeknutí se odpovědnosti         |    |
|   | Bezpečnostní pokyny              |    |

#### 1 Dron

#### 1.1 Shrnutí komponentů

- 1. Vrtule A
- 2. Vrtule B
- 3. LED kontrolka
- 4. Motor
- 5. Kryt těla
- 6. 4K HD Kamera
- 7. Slot na Micro-SD/TF kartu

2

- 8. Gimbal
- Napájení
- 10. Kryt Gimbalu

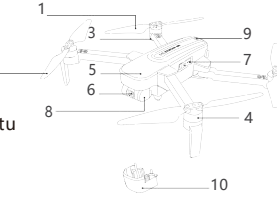

#### 1.2 Nabíjení baterie

LED signalizace vyvažovací nabíječky:

#### Nabíjení:

Kapacita lithiové baterie dronu: 3000mah, 11,4V nabíječka je vybavená standardním adaptérem a vyvažovací nabíječkou. Doba nabíjení je asi 4 hodiny.

| Standby režim | Zelené blikání            |
|---------------|---------------------------|
| Nabíjení      | Svítí červeně             |
| Plně nabito   | Svítí zeleně              |
| Abnormalita   | Rychlé červené<br>blikání |

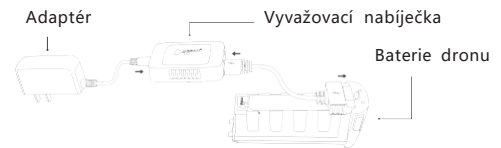

#### 1.3 Instalace baterie

Neiprve roztáhněte přední ramena a poté i zadní ramena do maximálního úhlu. Přitiskněte boky baterie a zatlačte baterii dovnitř, dokud neuslyšíte cvaknutí. Ujistěte se, že je baterie zablokována na jednom místě. Chcete-li vyimout baterií, držte hlavu letadla. stískněte bokv baterie а baterii vytáhněte.

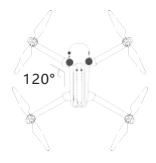

#### 1.4 Instalace a odstranění vrtulí

Před první instalací vrtulí zkontrolujte, zda je každá vrtule A spárována s motorem A a každá vrtule B spárována s motorem B. Poté každou vrtuli zajistěte pomocí dodaných šroubů. Utáhněte šrouby ve směru hodinových ručiček. Když je třeba vrtule vyměnit, odšroubujte vrtule povolením šroubů proti směru hodinových ručiček a poté poškozené vrtule vyjměte.

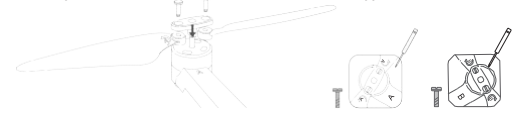

#### 2 Dálkové ovládání

#### 2.1 Shrnutí

- (1). Plyn a náklon vlevo/vpravo
- (2). Výškovka a směrovka
- 1. Plyn / směrovka
- Výškovka / náklon vlevo / vpravo
- Návrat domů (Dron se vrátí na místo vzletu)
- 4. Napájení
- 5. Auto vzlet / přistání
- 6. Expertní / normální režim
- 7. LED kontrolky napájení
- 8. Foto
- 9. Video
- 10. Přizpůsobení gimbalu
- 11. Nabíjecí port
- 12. Wi-Fi anténa
- 13. Kabel adaptéru

Při instalaci mobilního zařízení umístěte zařízení do vyhrazeného rámečku. Rámečkem se nedotýkejte tlačítek ovladače.

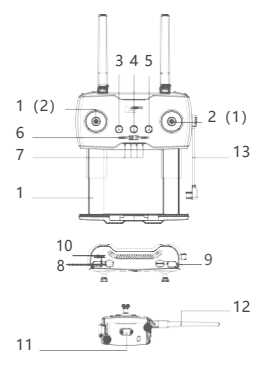

## 2.2 Shrnutí funkcí ovladače

| Č.  | Tlačítko/páčka                           | Funkce                                                                                                    |
|-----|------------------------------------------|----------------------------------------------------------------------------------------------------|
| 1   | Plyn / Směrovka                          | Když pohnete s páčkou dopředu, nebo dozadu,<br>kvadrokoptéra poletí dopředu, nebo dozadu.<br>Když pohnete s páčkou doleva, nebo doprava,<br>kvadrokoptéra se otočí po směru, nebo proti<br>směru hodinových ručiček.                                                      |
| 2   | Výškovka /<br>Náklon doleva<br>/ doprava | Když pohnete s páčkou dopředu, nebo dozadu,<br>kvadrokoptéra zvýši, nebo sniží výšku. Když<br>pohnete s páčkou doleva, nebo doprava,<br>kvadrokoptéra poletí doleva, nebo doprava.                                                                                        |
| (1) | Plyn /<br>Náklon<br>Doleva / doprava     | Když pohnete s páčkou dopředu, nebo dozadu,<br>dron poletí dopředu, nebo dozadu. Když pohnete<br>s páčkou doleva, nebo doprava, dron poletí<br>doleva, nebo doprava.                                                                                                    |
| (2) | Výškovka<br>/<br>Směrovka                | Když pohnete s páčkou dopředu, nebo dozadu,<br>dron zvýši, nebo sníži svoji výšku. Když pohnete<br>s páčkou doleva, nebo doprava, dron se otočí po<br>směru, nebo proti směru hodinových ručiček.                                                                         |
| 3   | Návrat domů                              | Po podržení na 1,5 sekundy se kvadrokoptéra<br>začne vracet na vzletovou pozici. Návrat múžete<br>zrušit krátkým podržením na cca 0,5 sekundy.<br>Každé tři sekundy na sebe ovladač upozomí. Tuto<br>funkci je možné použít jen když je k dispozici 6 a<br>více satelitů. |
| 4   | Napájení                                 | Stisknutím tlačítka dron zapnete / vypnete.                                                                                                    |
| 5   | Auto<br>vzlet / přistání                 | Po podržení na 1,5 sekundy kvadrokoptéra sama<br>vzlétne / přistane.                                                                                                    |
| 6   | Normální /<br>Sport (expert)<br>režim    | Normální režim (vlevo): Dron létá maximální<br>nastavenou rychlostí v aplikaci.<br>Expertní režim (vpravo): Dron létá rychlostí<br>maximálně 10 m/s.                                                                                                    |
| 7   | Kontrolky<br>napájení                    | Ukazuje stav baterie, každá kontrolka reprezentuje 25 %.                                                                                                    |
| 8   | Foto                                     | Krátkým podržením uděláte fotku.                                                                                                    |
| 9   | Video                                    | Dlouhým podržením zapnete nahrávání, krátkým<br>ho vypnete.                                                                                                    |
| 10  | Přizpůsobení<br>gimbalu                  | Ovládá úhel gimbalu.                                                                                                    |
| 11  | Nabíjecí port<br>Ovladače                | (1) Rozhraní nabijení ovladače<br>(2) Rozhraní propojovacího kabelu<br>mobilního zařízení                                                                                                    |

| Č. | Tlačítko / páčka                   | Funkce                                                                                                    |
|----|------------------------------------|----------------------------------------------------------------------------------------------------|
| 12 | Upozornění<br>na nízkou<br>baterii | Ovladač bude pípat (jedno pípnutí za sekundu).                                                                                                    |
| 12 | Standby<br>ochrana                 | Po neaktiviě 10 sekund začne ovladač pípat. Po 3<br>minutách pipání se dálkový ovladač automaticky<br>vypne. Pokud opustí standby režím, pípání<br>přestane. |

#### 2.3 Spárování s mobilním zařízením

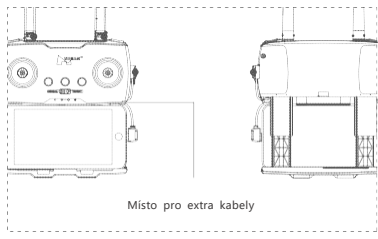

## 2.4 Nabíjení ovladače

Ovladač lze nabít pomocí Micro USB kabelu. Viz obrázek.

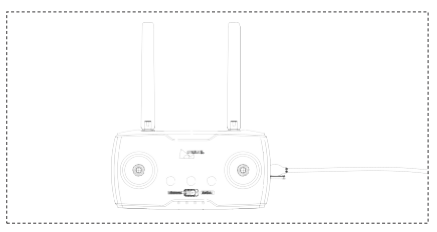

Doba nabíjení dálkového ovladače je přibližně 2,5 hodiny. Během nabíjení kontrolka baterie ovladače bliká. Po dokončení nabíjení budou LED kontrolky svítit zeleně.

## 2.5 Úhel antény ovladače

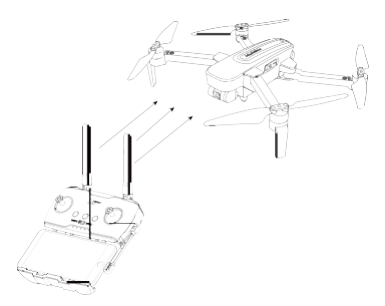

(1) Upravte úhel antény dálkového ovládání a pokuste se co nejvíce čelit směru letu;

(2) Stav na velkou vzdálenost, vzdálenost mezi dvěma anténami je správně utažena, aby byla zachována směrovost antény;

 (3) Bližší stav, dvě antény jsou správně odděleny, aby udržovaly široký dosah přijímání;

(4) Nevytvářejte okluzi, nebo křížení mezi anténami.

## 3 Létání

## 3.1 Stáhnutí X-Hubsan aplikace

Před létáním si musí uživatelé stáhnout aplikaci X-Hubsan. Aplikaci si zadarmo stáhněte naskenováním QR kódu. Aplikaci můžete najít také na App Storu pro iOS, nebo na Google Play pro Android.

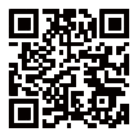

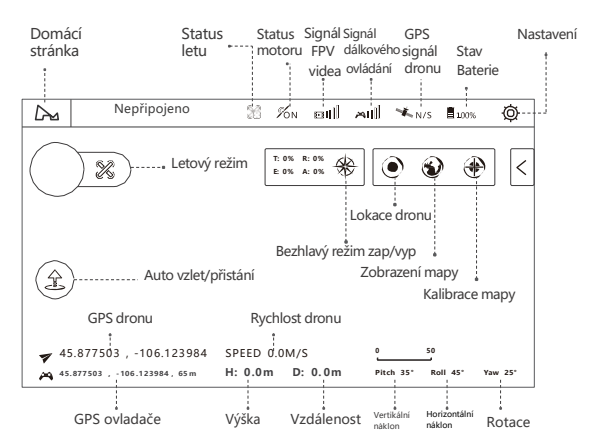

#### 3.2 Návod hlavním rozhraním

(Pozn.: Tohle rozhraní najdete v režimu mapy.)

#### 3.3 9VDXU\DT« dronu

(1) Dlouhým podržením napájecího tlačítka zapněte dron.

(2) Dlouhým podržením napájecího tlačítka zapněte ovladač. Pomocí adaptérového kabelu připojte ovladač k vašemu mobilnímu zařízení.

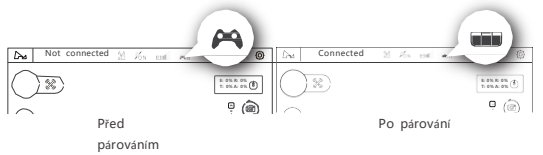

- 4.Otevřete režim vázání (tento krok je nutný pouze při prvním použití, nebo při použití jiného ovladače. Musí být provedeno ručně).
- Běžte do nastavení aplikace ovladač, připojení ovladače a zvolte metodu "Leas"

|          | Modelovladače                       |
|----------|-------------------------------------|
| ٢        | Připojení ovladače O Bluetooth      |
| Ovládání | Nastavit připojení ovladače k dronu |
|          | Verze hardwaru ovladače             |
| 9        | Verze firmwaru ovladače             |

- Vyberte "Nastavit připojení ovladače k dronu" pro vyhledání dronu.
- Krátce třikrát zmáčkněte napájecí tlačítko dronu, abyste ho dali do vázacího režimu.
- 4) Vyberte detekovaný dron a navažte tak spojení.

| ×                  | < Připojte dron                                                                                                    | ×     |
|--------------------|----------------------------------------------------------------------------------------------------|-------|
| 🔵 Ovládání         | HUBSAN_ZINO PRO_XXXXXX                                                                                                    |       |
| Palkový<br>ovladač |                                                                                                    |       |
| <u></u>            | Topy:     Topy:     Typ:     Typ: | vit ) |
| 8                  | <ol> <li>Vyberte naskenováný dron a vytvořte<br/>spojení.</li> </ol>                                                                                                    | it    |

Tipy:

- Proces vazby je dokončen ve výrobě. Uživatelům stačí, aby provedli první 3 kroky.
- ② Když dron přejde do vázacího režimu, začnou jeho kontrolky zeleně blikat. Jakmile je vázání dokončeno, blikat přestanou.
- ③ Při navazování spojení udržujte dron a ovladač v maximální vzdálenosti 1 m.

## 3.4 Kalibrace

#### 3.4.1 Horizontální kalibrace

Pokud se během vzletu, nebo letu dron pohybuje nerovnoměrně, proveďte horizontální kalibraci. Pokud právě létáte, tak s ním přistaňte, a ujistěte se, že jsou všechny motory v klidu. Dron musí být také na zcela plochém a vodorovném povrchu, aby kalibrace proběhla správně. Klepněte na ozubené kolečko nastavení, poté na "Jiné ". Vyberte "Horizontální kalibrace " a nechte dron kalibrovat. Kalibrace je dokončena, když přestanou blikat všechny 4 LED kontrolky. Během kalibrace s dronem nijak nehýbejte.

|        | r                        |
|--------|--------------------------|
| R      | Horizontální kalibrace > |
|        | Kalibrace kompasu        |
| 6)     | Verze aplikace           |
|        |                          |
| ₩ Jiné |                          |

#### 3.4.2 Kalibrace kompasu

Při prvním použití se před vzletem na displeji objeví kalibrace kompasu. Postupujte podle pokynů na obrazovce, otáčejte letadlo vodorovně, poté nasměrujte nos letadla dolů a otáčejte jím ve směru hodinových ručiček. Kalibrační zpráva kompasu zmízí po dokončení. Před prvním letem musíte provést kalibraci kompasu.

Kompas je citlivý na elektronické a magnetické rušení. Mohlo by vést k nerovnoměrnému chování a ztrátě kontroly. Pravidelná kalibrace pomáhá udržovat přesnost kompasu. Chcete-li kompas ručně kalibrovat, klepněte na ozubené kolečko "Nastavení " v pravém horním rohu hlavního rozhraní. Poté vyberte "Ostatní " a "Kalibrace kompasu ".

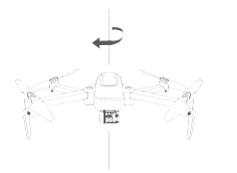

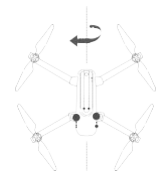

## 3.4.3 Test přesnosti GPS

Po vstupu do rozhraní aplikace vyberte "Dron", klikněte na "Test přesnosti GPS", a poté na "Zapnout / Restartovat test přesnosti" Dron automaticky zahájí test.

| Dron |                       |
|------|-----------------------|
|      | Jméno dronu           |
| 0    | Parametr bodu         |
| R    | Test přesnosti GPS    |
| 0    | Spárování zařízení    |
| 86   | Verze kontroly létání |
|      | Verze videa           |
|      |                       |

| 🖏 Dron |                                       |
|--------|---------------------------------------|
|        | Aktuální přesnost GPS 385288598.      |
| ٢      | GPS Accuracy Test Timeout             |
| R      | Zapnout/ Restartovat test přesnosti > |
| ð      |                                       |
| 85     |                                       |

## 3.5 Zapnutí / vypnutí motorů

Podmínky pro zapnutí motorů

- 1. Dron, ovladač a mobilní zařízení musí být propojeny.
- 2. Kompas musí být zkalibrován (všechny kontrolky svítí).
- 3. Letadlo musí být na vodorovném povrchu.

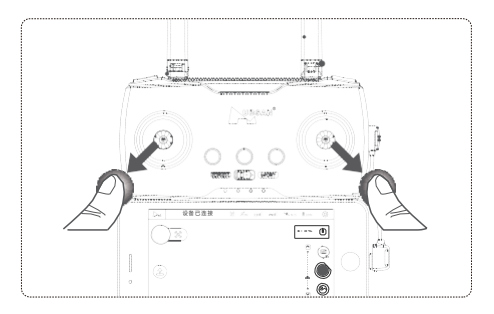

Jak zapnout motory:

Současně pohněte s oba joysticky diagonálně dolů, jak je znázorněno na obrázku výše.

Jak vypnout motory:

Ujistěte se, že dron dokončil svůj sestup k zemi a opět pohněte s joysticky jako u předchozího kroku. Jakmile se motory zastaví, joysticky uvolněte.

Vypnutí motoru při letu:

Při létání může vnější osmibrana nutit motor k zastavení na 2 sekundy. Používáním vypínání motorů při letu pouze v krizových situacích můžete snížit riziko poškození, nebo zranění.

## 4 Ovládání letu

## 4.1 Režimy ovládání

| Vznášení         | Vznášení funguje nejlépe, když je silný GPS signál.                                                                                                    |
|------------------|----------------------------------------------------------------------------------------------------|
| Výškový<br>režim | Pokud je GPS signál slabý, nebo je kompas<br>narušen, dron přejde do výškového režimu.<br>V tomto režimu dron nemění svoji výšku a dál<br>pokračuje v letu. |
| Sportovní režim  | Maximální rychlost letu je 10 m/s.                                                                                                    |
| Normální režim   | Maximální rychlost může být upravena v<br>nastavení aplikace (10 - 100 %).                                                                                  |

## 4.2 Orientační kontrolky

## (Jednobarevné)

| Kalibrace                 |                                                                                                    |  |
|---------------------------|----------------------------------------------------------------------------------------------------|--|
| Zapnutí                   | Všechny 4 kontrolky pomalu blikají.                                                                                                |  |
| Kalibrace<br>kompasu      | Kalibrace kompasu 1: LED kontrolky střídavě<br>blikají ve svislých párech.<br>Kalibrace kompasu 2: LED kontrolky blikají<br>naráz. |  |
| Horizontální<br>Kalibrace | Všechny 4 kontrolky pomalu blikají.                                                                                                |  |
| Létání                    |                                                                                                    |  |
| Létání                    | Všechny LED kontrolky svítí.                                                                                                    |  |
| Slabá baterie             | Přední LED kontrolky svítí, zadní rychle blikají.                                                                                  |  |

| Ztráta kontroly | Přední orientační kontrolky pomalu blikají<br>modře, zadní orientační kontrolky svítí<br>červeně.<br>(Pokud dojde k problému s nízkou baterií,<br>rozsvítí se priorita.) |
|-----------------|----------------------------------------------------------------------------------------------------|
| Bezhlavý režim  | Přední LED kontrolky svítí modře, zadní LED<br>kontrolky blikají střídavě červeně.                                                                                       |
| Návrat domů     | Přední kontrolky svítí modře, zadní svítí<br>červeně.                                                                                                    |
| Foto            | Zadní LED kontrolky jednou zablikají.                                                                                                    |
| Video           | Zadní LED kontrolky střídavě blikají.                                                                                                    |
| Vypnutí světla  | Dlouze podržte tlačítko kamery.                                                                                                    |

## 4.3 Návrat domů (vzletová pozice)

Existují tři druhy návratu: Jednoklávesový, návrat kvůli nízké baterii a bezpečnosti. Tato funkce funguje pouze, pokud má dron přístup k 6 nebo více satelitům. Pokud přístup nezíská, vrátí se na poslední známou vzletovou pozici.

Jednoklávesový návrat

Jednoklávesový návrat aplikací / Jednoklávesový návrat ovladačem

Proces návratu

1. Nahrajte domácí (vzletovou polohu).

2. Spusťte podmínky pro návrat.

3. Upravte směr hlavy.

4. Vraťte se do návraťové výšky nastavené v aplikaci.

 Bez ohledu na aktuální výšku, přistane-li dron do 5 metrů,, přistaňte přímo;

(2) Pokud je vzdálenost mezi 5 až 20 metry, vraťte se v aktuální výšce;

(3) Dron se vrátí do návratové výšky, zvýší svoji výšku a provede návrat.

5. Během přistávání hledejte přistávací místo. (Ujistěte se, že je tato funkce zapnutá.)

Návrat kvůli nízké baterii

Na ovladači vyskočí upozornění, když se spustí varování o vybití baterie.

Dron se automaticky vrátí do vzletového bodu, pokud je dostatečný výkon, jinak přistane na aktuální pozici. Pokud je bez signálu GPS, nebo signál není dost silný, přistane na aktuální pozici.

Požadavky na výkon:

(1) PřísluŠné nízkonapěťové ochranné napětí se vypočítá automaticky podle nadmořské výšky a vzdálenosti letu;
(2) Po nuceném přistání, nebo havárii s nízkým výkonem, je-li výkon nižší než 10%, přejděte do režimu ochrany: vypněte přenos obrazu, ale uložte normální datovou komunikací.

#### Bezpečnostní návrat

Když dron ztratí kontrolu na dobu delší jak 5 sekund, automaticky se vrátí na vzletovou pozici, nebo ihned přistane. Požadavky na výkon:

(1) Když dron zťratí kontrolu na dobu delší jak 5 sekund, automaticky spustí návrat;

(2) Pokud se spojení obnoví, je možné návrat zrušit;

(3) Pokud se dron nepřipojí k GPS, nebo její signál bude slabý, přistane ihned.

(4) Poté, co dron obnoví spojení, řídící signál priority naváže spojení.

Spojení se nevytvoří do 10 sekund po přenosu signálu.

Obrazové spojení lze vynutit pomocí klávesové zkratky.

## 4.4 Hledání přistávací plochy

Když dron přistál, nebo se vrátil do výšky asi 10 metrů od země, automaticky zapne hledání přistávací plochy.

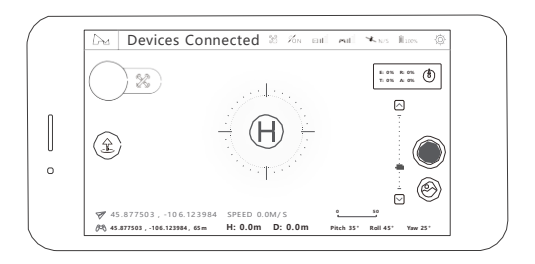

 (1) Gimbal hledá přistávací plochu [H], požadavky na přistávací plochu: 1 ostrý kontrast, 2 bílé písmeno "H", 3 čitelná plocha bez překážek.

(2) Dron se nejprve posune nad přistávací plochu, poté po úspěšném rozpoznání hladce klesne. Při přistání z výšky menší než 3 metry dron přistane bez váhání bez dalších úprav pozice. Pokud je zjištěna chyba, nebo dojde k jiným neočekávaným okolnostem, ukončete funkci stisknutím tlačítka stop.

(3) Pokud dron nerozpozná přistávací plochu, nebo má slabou baterii a je od země ve vzdálenosti 5 metrů, přistane přímo na zem.

(4) Tato funkce nefunguje ve video režimu.

(5) Pokud ji nepotřebujete, vypněte ji v nastavení.

## 4.5 Chytrý létací režim

## 4.5.1 Bezhlavý režim

Zaznamenejte letovou dráhu, směr hlavy je směr, kterým dron poletí.

Směr letu dronu je během letu nezávislý na směru hlavy.

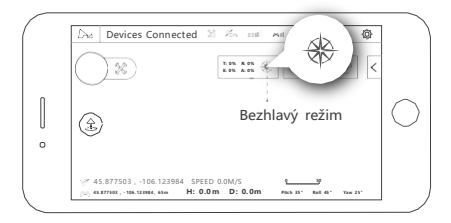

## 4.5.2 Kreativní video

Panoramatická fotografie

(1) Vyberte si směr rotace (po směru/proti směru);

(2) Vyberte si úhel rotace (90 ° -360 ° , přesnost 1°);

(3) Nastavte rychlost (2-30 ° / sek, přesnost 1);

(4) Klikněte na GO, dron se nadnáší a otáčí se v daném směru, přitom nahrává a ukládá pořízený záznam.

(5) Během tohoto režimu, můžete kliknout na exit pro odchod z režimu a uložení videa.

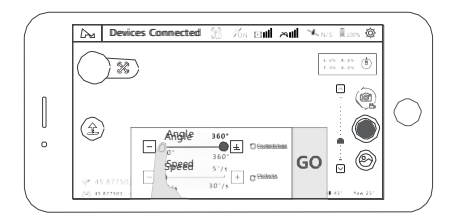

#### 4.5.3 Následování obrazu

V aplikaci vyberte cíl. Po úspěšném výběru klikněte na "Go", dron bude sledovat daný cíl v rozmezí 5-15 minut.

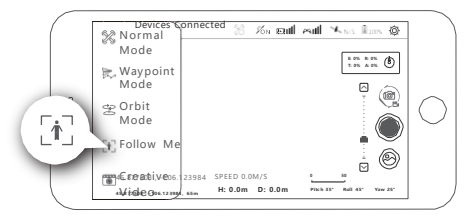

#### 4.5.4 Orbitové kroužení

Tento režim zapnete kliknutím na výběr režimů a vybráním orbitálního režimu. Dron bude kroužit kolem aktuální pozice, nebo pozice ovladače. Pilot může upravovat rychlost a vzdálenost mezi dronem a středovým bodem.

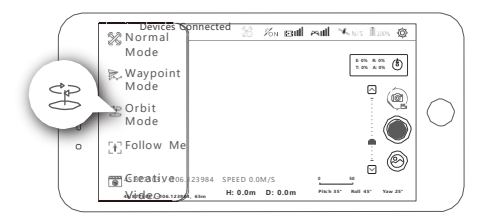

## 4.5.5 Létání po bodech

Dron bude létat podél letové dráhy nakreslené na obrazovce, nebo podle uložené trasy. Během letu můžete upravit jeho rychlost. Plánování trasových bodů: Můžete přednastavit parametry trasových bodů, jako je počet trasových bodů, nadmořská výška jednotlivých bodů a další. Dron bude po aktivaci režimu sledovat přednastavené body a parametry. Během letu můžete řídit rychlost letu, můžete režim pozastavit, či obnovit.

Předvolba bodů: Při létání můžete uložit aktuální bod, kde se dron nachází, pomocí "Memorize Waypoints". Po uložení všech bodů můžete dron nechat létat mezi nimi.

Zajímavá místa: Můžete pro jednotlivé body nastavit zajímavá místa, na které se má dron při každém letu kolem bodu otočit. Pokud se dron nenachází v počáteční lokaci, nejprve se vrátí na lokaci výchozí.

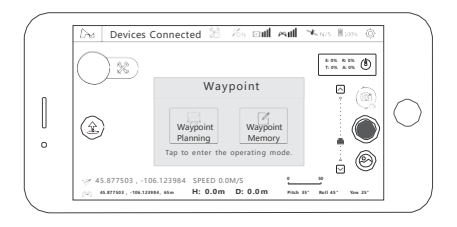

## 4.5.6 Přímočarý let

Vyberte přímočarý let. Nastavte úhel, vzdálenost a rychlost dronu. Požadavky:

1. Vyberte úhel (0 ~ 360 °, přesnost 1 °);

Nastavte vzdálenost (10-100 metrů, přesnost 1 metr); nastavte rychlost (1-8 m/s, přesnost 0,1);

 Jakmile vše nastavíte, dron začne s přímočarým letem. Během letu může pilot fotit, pořizovat video, nebo režim pozastavit / obnovit, či úplně vypnout.

Funguje pouze páčka plynu;

- 3. Let můžete pozastavit / obnovit, nebo úplně vypnout.
- 4. Kdykoliv bude mít dron slabou baterii nebo ztratí signál, jeho prioritou je vrátit se na vzletovou (domácí) pozici.

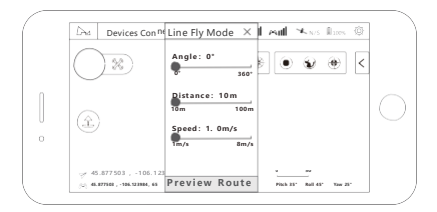

## 4.6 Kamera a Gimbal

#### 4.6.1 Kamera

V aplikaci nastavte rozlišení videa, vyvážení bílé, barvy atd. viz obr.

| 🕅 Devices Connected 😸 🎋 🖬               | <b>≣</b> ©         |
|-----------------------------------------|--------------------|
|                                         | Video Resolution > |
|                                         | FPS >              |
|                                         | white balance      |
|                                         | Colour >           |
|                                         | Video Format MP4   |
| -2 45.877503 , -106.123984 SPEED 0.0M/S |                    |

## 4.6.2 Slot na SD kartu

- 1.Podpora TF/SD karet, U1 nebo Class10 a vyšší 16G/32G/64G/128G;
- 2.Podporujte hot swap, po vypnutí napájení se doporučuje zapojit TF kartu;
- 3. Maximální délka nahrávky je 30 minut;

## 4.6.3 Úprava os gimbalu

#### Úprava v aplikaci

Metoda 1: Dlouze stiskněte prázdné místo v rozhraní náhledu videa, mobilní zařízení by mělo jednou zavibrovat a pod prstem by se měla objevit ikona (1), poté můžete pohybovat prstem nahoru a dolů po obrazovce a upravit tak výšku osy.

Metoda 2: Klepnutím na tlačítka pro nastavení nahoru a dolů na posuvníku osy výškových stupňů vyladění osy stoupání.

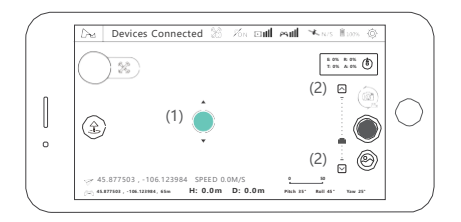

#### Úprava ovladače

Upravte úhel náklonu závěsného zařízení na vysílači a nastavte úhel gimbalu.

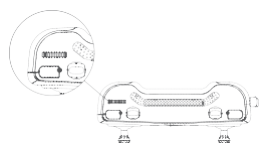

## 4.7 Bezpečnostní režimy

#### 4.7.1 Opatření proti nízké baterii

Když je baterie dronu nízká, je pravděpodobné, že nemá ani dostatek energie pro návrat. Okamžitě s ním přistaňte, jinak dron spadne a poškodí se. Aby se tomu zabránilo, rozhraní vás informuje o tom, zda je návrat na domácí lokaci možný nebo je nutné okamžité přistání.

#### 4.7.2 Opatření proti ztrátě kontroly

Když ztratíte signál, dron se vrátí na poslední známou lokaci ovľadače. Tohle může významně zredukovat riziko ztráty, nebo pádu.

Případy, ve kterých je možné spuštění opatření:

- (1) Ovladač je vypnutý / ztratil signál.
- (2) Dron vyletěl z dosahu ovladače.
- (3) Mezi dronem a ovladačem se nachází překážka.
- (4) Signál je přerušován jiným signálem.

Pro zajištění úspěšného návratu musí uživatel zkontrolovat a potvrdit počet satelitů GPS nutrých pro létání v režimu GPS. Uživatelé si také musí být jisti, že letové prostředí je dostatečně čisté pro nouzový návrat a přistání.

 Pokud počet satelitů klesne pod 6 na dobu delší než 20 sekund, zatímco se X4 vrací do výchozího bodu, dron automaticky sestoupí.

## Často kladené dotazy

1. Dron se nepáruje s telefonem

(1) Podívejte se, jestli se mění ikona signálu.

(2) Android telefony potřebují pro spárování USB (Podívejte se na návod spárování s telefonem android).

2. Dron se nezobrazuje v seznamu zařízení

- (1) Restartujte dron, dálkové ovládání a aplikaci.
- (2) Aktualizujte firmware.

(3) Zkontrolujte jestli kontrolka SD karty svítí. Pokud bliká, dochází k abnormalitě.

3.Špatný přenos obrazu, nebo snadná ztráta kontroly

(1) Upravte úhel antén na dron, neblokujte střed.

(2) Změňte místo letu, nelétejte mezi budovami. Vezměte dron do volného prostranství.

(3) Aktualizujte firmware dronu.

4. Dron se vznáší nestabilně.

(1) Změňte místo letu, nelétejte mezi budovami. Vezměte dron do volného prostranství.

(2) Udělejte horizontální a kompasovou kalibraci.

(3) Vítr je moc silný a ovlivňuje let.

5. Dron nedokáže projít testem přesnosti GPS.

(1) Používejte dron v otevřených místech, kde je k dispozici více satelitů GPS.

(2) Zkuste jiné mobilní zařízení.

6. Baterie se nenabíjí.

Znovu připojte nabíječku a baterii.

7. Doba letu je nepravidelná.

Pokud je baterie přebitá, přehřátá, nebo pokud je v prostředí s vysokou teplotou, pravděpodobně se sniží její životnost. Doporučuje se, aby byla baterie skladována s nabitím na 50 %.

8. Úhel sklonu Gimbal je příliš velký, nebo vzniká závada.

(1) Restartujte dron pro překalibrování.

(2) Zkontrolujte v aplikaci, že je aktivita gimbalu v normálu.

9. Selhání při otvírání gimbalu.

Před spuštěním odstraňte ochranný kryt gimbalu a poté jej zapněte.

10. Fotky jsou v nízké kvalitě

(1)Zkontrolujte, zda není chránič objektivu poškozen.

(2)Používejte v dobře osvětleném prostředí.

(3)V aplikaci přenastavte parametry focení.

(4)Uložené video je ukládáno na TF kartu s AA soubory.

11.Gimbal je mokrý.

(1) Létání ve velké mlze nebo mracích může zvhlčit gimbal. Změňte úložné místo.

(2) Po uskladnění vložte vysoušeč do ochranného krytu gimbalu.

12.Ztráta fotek nebo videa.

(1) Po dokončení nahrávání videa nezapomeňte stisknout tlačítko Konec, jinak by mohlo dojít k poškození, nebo ztrátě videa.

(2) Zkontrolujte, zda je TF karta v pořádku.

## ZINO PRO Části a příslušenství

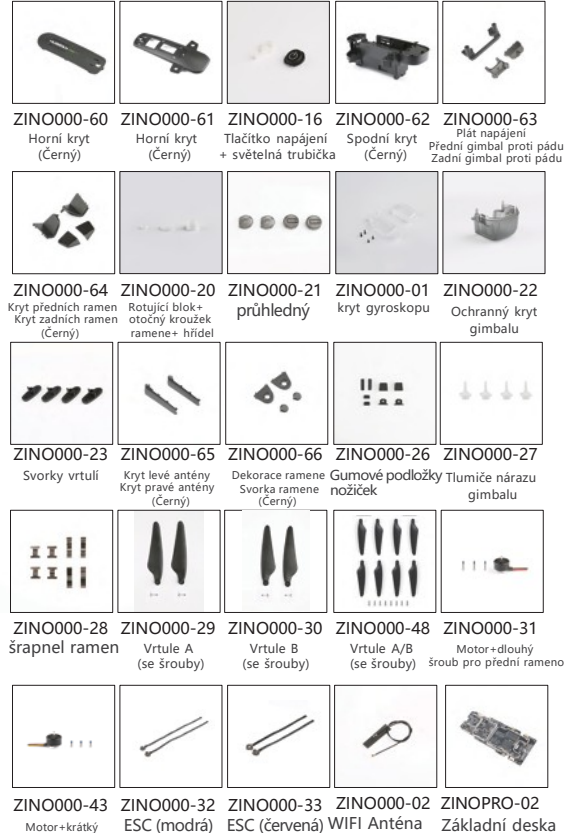

Motor+krátký ESC (modrá) ESC (červená) WI šroub pro zadní rameno

## ZINO PRO Části a příslušenství

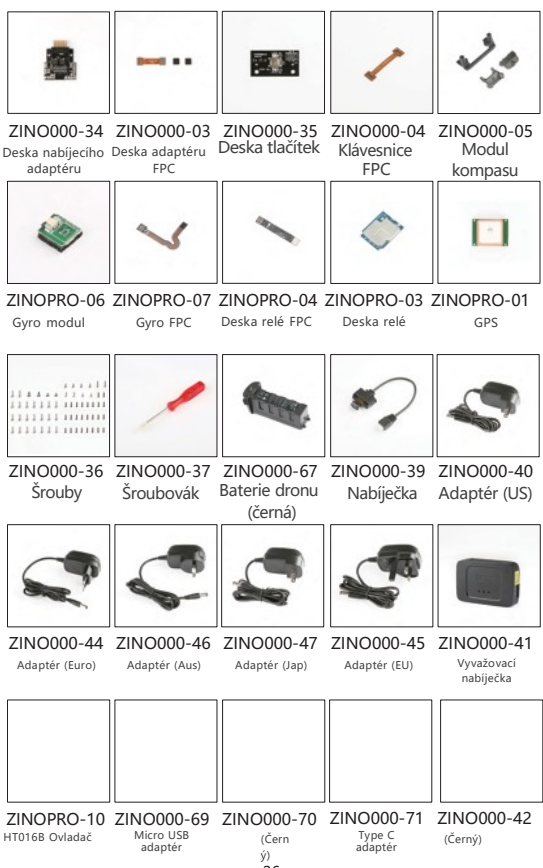

Iphone adaptér (Černý) USB nabíjecí kabel

## ZINO PRO Části a příslušenství

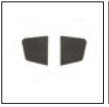

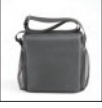

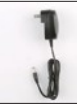

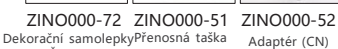

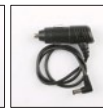

ZINO000-53 Autonabíiečka

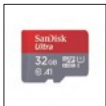

ZINO000-54 32G SD / TF karta

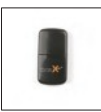

(Černá)

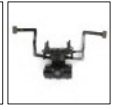

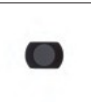

ZINO000-74 Kryt kalibrace qimbalu

ZINO000-55 ZINO000-58 Čtečka SD/TF karet

HY010C gimbal

ZINO000-73 ND Filtr (ND 4/8/16/32)

ZINO000-77 Ochranný kryt kalibrace gimbalu

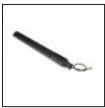

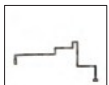

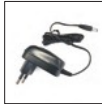

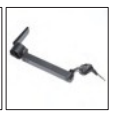

ZINO000-79 ZINO000-80 ZINO000-81 ZINO000-82 ZINOPRO-08 HY010C Pohon FPCHY010C Obraz FPC Anténa ovladače

(Černá)

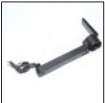

7INOPRO-09 7INO000-89 Černé pravé zadní Černé levé zadní rameno (ESC)

rameno (ESC)

7INO000-90 Černé pravé zadní rameno (ESC)

Adaptér (Korea)

Černé levé přední rameno (ESC)

## Omezení odpovědnosti

Společnost Hubsan nepřijímá žádnou odpovědnost za škody, zranění nebo právní odškodnění vzniklé přímo nebo nepřímo z používání produktů Hubsan za následujících podmínek:

 Poškození, zranění nebo jakékoli právní odškodnění vzniklé v případě požití alkoholu, drog, nebo anestézii, závratí, únavy, nevolnosti, nebo jiných postižení, jak fyzických, tak duševních, které by mohly narušit zdravý úsudek a / nebo osobnost.

2. Subjektivní nesprávné posouzení, nebo úmyslné nesprávné využití produktů.

 Všechny duševní škody, trauma, poškození, nemoc, kompenzace způsobené / vyžádané nehodami, které se týkají produktů Hubsan.

4. Provoz produktu v bezletových zónách (tj. v přírodních rezervacích).

5. Poruchy, nebo problémy způsobené úpravou, opětovnou montáží, výměnou nebo používáním s příslušenstvím / díly jiných výrobců než Hubsan, nedodržování pokynů uvedených v příručce při montáži, nebo provozu.

6. Poškození, zranění nebo jakákoli zákonná odpovědnost způsobená mechanickými poruchami způsobenými přirozeným opotřebením (časová doba letu letadla za 100 hodin nebo více), koroze, stárnutí hardwaru atd.

7. Pokračování letu po spuštění alarmů nízkého napětí.

8. Vědomé létání s dronem za neobvyklých podmínek (například když je voda, olej, plachta nebo jiný neznámý materiál uvnitř X4, dron nebo vysílač jsou neúplně smontovány, hlavní komponenty mají zjevné chyby, zjevnou vadu nebo chybějící příslušenství atd.)

9. Létání v následujících situacích nebo prostředích: oblasti s magnetickým rušením (jako jsou vedení vysokého napětí, elektrárny, vysílací věže a mobilní stanice), rádiové rušení, vládou regulované bezletové zóny, pokud pilot ztratí dohled nad X4, trpí špatným zrakem nebo je jinak nevhodný pro provoz produktů Hubsan.

10. Použití dronu ve špatných povětrnostních podmínkách, jako je déšť, vítr, sníh, krupobití, blesky, tornáda a hurikány.

 Výrobky jsou vystaveny srážkám, požárům, výbuchům, povodním, vlnám tsunami, umělým nebo přirozeným zhroucením, ledu, lavinám, troskám, sesuvům půdy, zemětřesením, atd. 12. Získání veškerých dat, zvuku, videa, které mají za následek porušení zákona nebo práv použitím produktů Hubsan (konkrétně, ale nikoli výhradně).

 Zneužití nebo změna baterií, obvodů produktu / letadla, hardwarové ochrany (včetně ochranných obvodů), RC modelu a nabíječek.

14. Jakákoli porucha zařízení nebo příslušenství, včetně paměťové karty, která má za následek selhání záznamu obrazu nebo videa způsobem, který je strojově čitelný.

15. Uživatelé létají bezohledně nebo nebezpečně (s dostatečným výcvikem nebo bez něj).

16. Nesoulad s preventivními opatřeními, pokyny, informacemi a provozními pokyny / metodami poskytovanými

prostřednictvím oficiálních oznámení na webových stránkách Hubsan, průvodců rychlým začátkem s produkty, uživatelských příruček atd.

17. Jiné ztráty, škody nebo zranění, které neodpovídají hranicím odpovědnosti Hubsan.

Nebezpečí výbuchu baterie je kvůli nesprávnému typu baterie. Použité baterie zlikvidujte v souladu s místními předpisy.

Držte prsty a jiné části těla pryč od nebezpečných pohýblivých částí.

Prohlášení o shodě

Tímto Shenzhen hubsan technology co., LTD.,

prohlašuje, že tento produkt splňuje základní požadavky a další relevantní požadavky.

Ustanovení směrnice 2014/53 / EU. Kopii původního prohlášení o shodě lze získat na následující adrese: 13. patro, budova 1 C, SHENZHEN NANSHAN SOFTWARE INDUSTRY BASE, Xuefu Road, Nanshan District, Shenzhen, Čína

Tento produkt je označen symbolem selektivního třídění pro odpadní elektrická a elektronická zařízení (WEEE). To znamená, že s tímto výrobkem musí být zacházeno v souladu s evropskou směrnicí 2012/19 / EU, aby bylo možné recyklovat nebo demontovat, aby se minimalizoval jeho dopad na životní prostředí. Další informace získáte od místních, nebo regionálních orgánů. Elektronické výrobky nezařazené do procesu selektivního třídění jsou potenciálně nebezpečné pro životní prostředí a lidské zdraví v důsledku přítomnosti nebezpečných látek.

## FCC Informace

Tento produkt splňuje limity pro vystavení vysokofrekvenčnímu záření FCC stanovené pro nekontrolované prostředí. Tento produkt také vyhovuje části 15 pravidel FCC. Provoz podléhá těmto dvěma podmínkám: (1) Toto zařízení nesmí způsobovat škodlivé rušení. (2) Toto zařízení musí akceptovat jakékoli přijaté rušení, včetně rušení, které může způsobit nežádoucí provoz. POZNÁMKA: Výrobce neodpovídá za rušení rádiového, nebo televizního vysílání způsobeného neoprávněnými úpravami nebo změnami X4. Takové úpravy nebo změny by mohly zrušit oprávnění uživatele k provozování produktu.

Toto zařízení bylo tesťováno a vyhovuje limitům pro digitální zařízení třídy B podle části 15 předpisů FCC. Tyto limity jsou navržený tak, aby poskytovaly přiměřenou ochranu proti škodlivému rušení při instalaci v domácnosti. Toto zařízení generuje, používá a může vyzařovat energii vysokofrekvenčního záření. Pokud není nainstalován a používán v souladu s pokyny, může způsobit škodlivé rušení rádiových komunikací. Neexistuje však žádná záruka, že k rušení nedojde v konkrétní instalaci. Pokud toto zařízení způsobuje škodlivé rušení rozhlasového nebo televizního příjmu (což lze zjistit vypnutím a zapnutím zařízení), je uživatel vyzván, aby se pokusil opravit rušení jedním nebo více z následujících opatření:

- Otočte nebo přemístěte přijímací anténu.
- Zvětšete vzdálenost mezi letadlem a vysílačem.

 Obratte se na prodejce produktů, nebo požádejte o pomoc zkušeného rádiového / televizního technika.

# Elektrická a elektronická zařízení dodávaná s bateriemi (včetně interních baterií)

#### WEEE směrnice a likvidace produktu

Na konci své životnosti by se s tímto výrobkem nemělo zacházet jako s domácím nebo běžným odpadem. Měl by být předán do příslušného sběrného místa pro recyklaci elektrických a elektronických zařízení, nebo vrácen dodavatelí k likvidáci. Platí pro interní / dodané baterie.

Tento symbol na baterii znamená, že se má baterie shromažďovat odděleně. Tato baterie je určena pro oddělený sběr na vhodném sběrném místě.

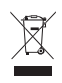

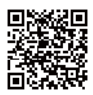